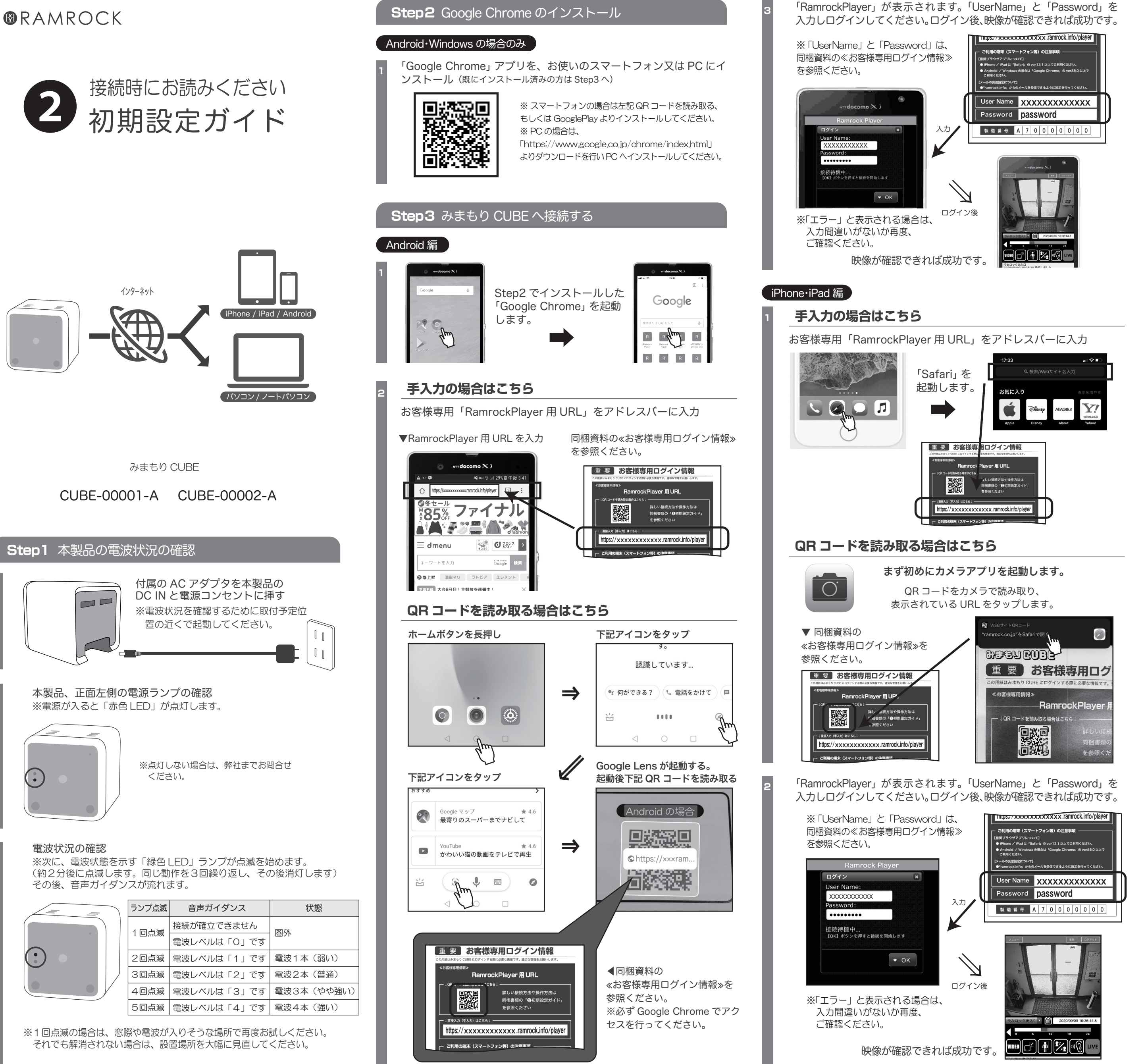

RamrockPlayer IC ログインした画面上で Google Chrome  $\mathcal{O}$ メニューアイコンをタップ ホーム画面に追加 ホーム画面に追加 をタップ Ramrock Playe キャンセル 追加  $\Rightarrow$ 「追加」をタッブ ホーム画面上に RamrockPlayer の アイコンが作成されていれば成功です。 , G ※ホーム画面を左右に動かして、アイコンを 探してください。 以上で RamrockPlayer のショートカット作成は完了です。 iPhone·iPad 編 RamrockPlayer IC ログインした画面上で j\*) **[ •] [%]** [• 左記のアイコンをタップ ai 09/10 16:04:08 検知しました 9/10 16:03:03 検知しました a) 09/10 16:01:37 検知しました ホーム画面に追加 をタップ ックマークを追加  $\implies$ ジを検索  $\sim$ - ム画面に追加 グリストに追加 ホーム画面に追加 「追加」をタップ ホーム画面上に RamrockPlayer の アイコンが作成されていれば成功です。 ※ホーム画面を左右に動かして、アイコンを 探してください。

Step4 ホーム画面にショートカットを作成

Android 編

以上で RamrockPlayer のショートカット作成は完了です。

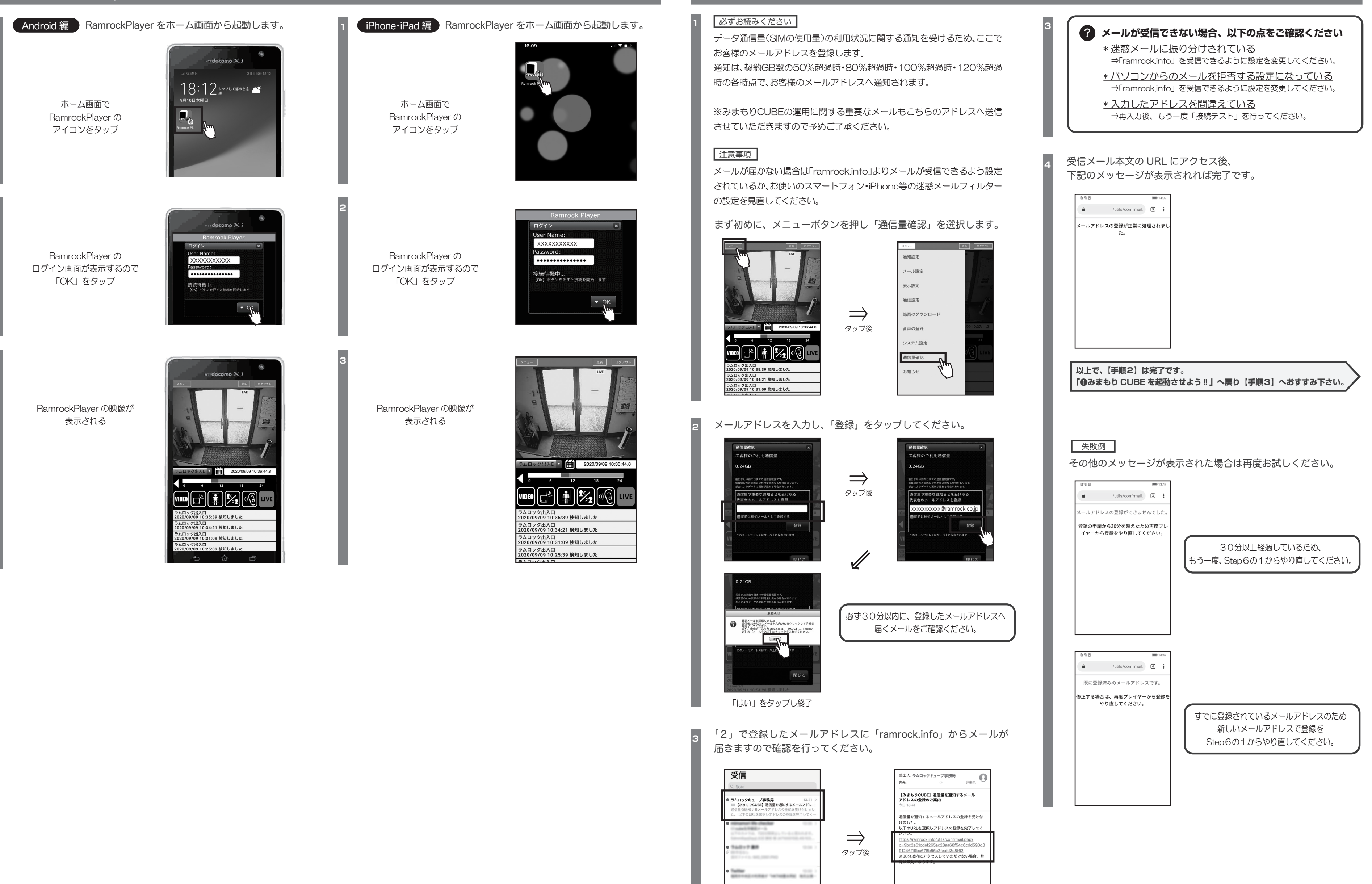

アップデート:たった今 未開封528件

140-788

URL にアクセスする